# ÍNDICE

| Notas especiais sobre monitores LCD       | 1  |
|-------------------------------------------|----|
| Informações para sua segurança e conforto | 2  |
| Desempacotamento                          | 5  |
| Instalar/Remover a base                   | 6  |
| Ajuste da posição do ecrã                 | 7  |
| Ligação do cabo de alimentação            |    |
| Precauções de segurança                   |    |
| Limpeza do monitor                        |    |
| Poupança de energia                       | 10 |
| DDC                                       | 10 |
| Atribuição dos pinos dos conectores       | 11 |
| Tabela de temporização padrão             | 13 |
| Instalação                                | 14 |
| Controlos do utilizador                   | 15 |
| Como ajustar uma programação              | 16 |
| Resolução de problemas                    | 21 |

### NOTAS ESPECIAIS SOBRE MONITORES LCD

Os seguintes sintomas são normais ao monitor LCD e não indicam um problema.

### AVISO

acer

- Devido à natureza da luz fluorescente, a tela pode piscar durante o uso inicial. Desligue o Interruptor de Energia e depois ligue-o novamente para assegurar-se de que a piscagem desapareceu.
- Você pode encontrar brilho levemente desigual na tela dependendo do padrão do desktop que você usa.
- A tela LCD tem pixels efetivos de 99.99% ou mais. Pode incluir manchas de 0.01% ou menos tais como falta de pixel ou um pixel aceso o tempo todo.
- Devido à natureza da tela LCD, uma imagem seguida da tela anterior pode permanecer depois de trocar a imagem, quando a mesma imagem é exposta por horas. Neste caso, a tela é recuperada lentamente mudando a imagem ou desligando o Interruptor de Energia por horas.

#### Informações para sua segurança e conforto

#### Instruções de segurança

Leia estas instruções atentamente. Guarde este documento para futura referência. Siga todos os avisos e instruções assinalados no produto.

#### CUIDADO ao ligar e desligar dispositivo

Observe as directrizes seguintes quando ligar e desligar a energia da unidade de alimentação:

Instale a unidade de alimentação antes de ligar o cabo de alimentação à ficha de alimentação AC.

Desligue o cabo de alimentação antes de retirar a unidade de alimentação do produto. Se o sistema tiver diversas fontes de alimentação, desligue a alimentação do sistema retirando os cabos das fontes de alimentação.

#### CUIDADO a ter com a acessibilidade

Certifique-se de que a tomada de alimentação à qual ligou o cabo de alimentação é de acesso fácil e localizada o mais próximo do utilizador do equipamento. Quando necessitar de desligar a alimentação do equipamento, certifique-se de que desligou o cabo de alimentação da tomada eléctrica.

#### Avisos

- Não utilize este produto próximo da água.
- Não coloque este produto numa carreta instável, prateleira ou mesa. Se o produto cair ao chão, poderá danificar-se seriamente.
- As ranhuras e as aberturas são disponibilizadas para ventilação, de forma a assegurar um funcionamento fidedigno do produto e para o proteger do sobreaquecimento. Estas aberturas não podem ser bloqueadas ou tapadas. As aberturas nunca devem ser bloqueadas colocando o produto sobre uma cama, sofá, tapete ou outra superfície semelhante. Este produto nunca deve ser colocado perto ou sobre um radiador, uma boca de ar quente ou numa instalação incorporada, a menos que se disponibilize uma ventilação adequada.
- Não coloque objectos de qualquer tipo dentro das ranhuras do receptáculo, uma vez que estas podem tocar em pontos de tensão perigosos ou curtocircuitar partes que podem provocar um incêndio ou choque eléctrico. Não derrame líquido para cima ou dentro do produto.
- Para evitar danificar os componentes internos e para evitar o derrame da bateria, não coloque o produto sobre uma superfície vibrante.
- Não utilize este produto num ambiente de prática desportiva, exercício ou vibrante, que irá provavelmente provocar curto-circuitos ou danificar os dispositivos de forma inesperada, HDD ("Hard Disk Drives" - Unidades de Disco Rígido, unidades ópticas e mesmo o risco de exposição a baterias de lítio.

#### Audição em segurança

Siga estas instruções, sugeridas por especialistas auditivos para proteger a sua audição.

- Aumente lentamente o volume até poder ouvi-lo nitidamente e confortavelmente e sem distorções.
- Depois de definir o nível do volume, não o aumente depois dos seus ouvidos se ajustarem.
- Limite a quantidade de tempo que ouve música muito alta.
- Evite aumentar o volume para bloquear os ruídos circundantes.
- Baixe o volume se não consegue ouvir pessoas a falar próximo de si.

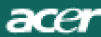

#### Assistência técnica ao produto

Não tente reparar este produto, uma vez que a abertura ou remoção de tampas pode expô-lo a pontos de tensão perigosos ou a outros riscos. Remeta toda a assistência técnica a pessoal qualificado.

Desligue a ficha do cabo de alimentação deste produto da parede e consulte um técnico qualificado quando:

- O cabo de alimentação ou a ficha estiverem danificados, cortados ou gastos;
- Tiver sido derramado líquido para dentro do produto;
- O produto tiver sido exposto à chuva ou à água;
- O produto tiver caído ao chão ou o receptáculo ter sido danificado;
- O produto apresentar uma grande diferença no desempenho, indicando que necessita de ser reparado;
- O produto não funciona normalmente depois de seguir as instruções.

-----

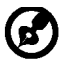

Nota: Ajuste apenas os controlos que estão englobados nas instruções de funcionamento, visto que o ajuste incorrecto de outros controlos pode provocar danos, o que requer um trabalho exaustivo por parte do técnico qualificado para repor o produto para o funcionamento normal.

#### Estado do pixeis do LCD

A unidade do LCD foi produzida com técnicas de fabrico de elevada precisão. Contudo, alguns pixels podem ocasionalmente não ser activados ou aparecer como pontos pretos ou vermelhos. Tal não tem qualquer efeito na imagem gravada e não constitui um funcionamento incorrecto.

#### Sugestões e informações para uma utilização confortável

Os utilizadores de computadores podem queixar-se de fadiga ocular ou de dores de cabeça após uma prolongada utilização do computador. Os utilizadores também correm o risco de terem lesões físicas após muitas horas de trabalho em frente a um computador. Longos períodos de trabalho, má postura, hábitos de trabalho pouco saudáveis, stress, condições de trabalho inadequadas, saúde pessoal e outros factores aumentam o risco de lesão física.

A utilização incorrecta do computador pode conduzir ao sindroma do túnel carpal, tendinites, tenosinovitis e outras disfunções músculo-esqueléticas. Os sintomas seguintes podem aparecer nas mãos, pulos, ombros, pescoço ou costas:

- Dormência ou una sensação de queimadora ou formigueiro;
- Dores, irritabilidade ou sensibilidade;
- Dor ao engolir ou palpitações;
- Rigidez ou aperto;
- Frio ou fraqueza;

Se tiver estes sintomas ou outro desconforto persistente e recorrente e/ou dor relacionada com a utilização do computador, consulte imediatamente um médico e informe o departamento de segurança e saúde da sua empresa.

A secção seguinte disponibiliza sugestões para uma utilização mais confortável do computador.

#### Localize a sua zona confortável.

Localize a sua zona confortável ajustando o ângulo de visualização do monitor, utilizando um descanso para os pés ou levantando a sua cadeira até alcançar o conforto máximo. Tenha em conta as seguintes sugestões:

- Evite estar muito tempo numa postura fixa;
- Evite inclinar-se para a frente e/ou inclinar-se para trás;
- Levante-se e caminhe à volta com regularidade para anular a tensão dos músculos das suas pernas;

- Tire breves intervalos de tempo para relaxar o pescoço e os ombros;
- Evite comprimir os músculos ou encolher os ombros;
- Coloque o monitor, teclado e rato correctamente e fáceis de alcançar;
- Se visualiza o monitor mais do que os documentos, coloque o monitor ao meio da sua secretária para minimizar a deformação do pescoço

#### Ter cuidado com a visão

Longos períodos de tempo em frente ao computador, a utilização de óculos errados ou lentes de contacto, brilho, luz excessiva na sala, ecrãs com pouca focagem, ecrãs muito pequenos e monitores de baixo contraste podem stressar os seus olhos. As secções seguintes fornecem sugestões sobre a forma de como diminuir a fadiga ocular. Olhos

- Descanse os olhos com frequência.
- Deixe de olhar para o ecrã com frequência e olhe para longe do monitor e foque um ponto distante.
- Pisque os olhos com frequência para evitar que estes sequem.

#### <u>Monitor</u>

- Mantenha o monitor limpo.
- Mantenha a cabeça a um nível superior do que a extremidade do topo do monitor, para que os olhos apontem para baixo quando olham para a parte central do monitor.
- Ajuste a luminosidade e/ou o contraste do monitor para um nível confortável para ter uma maior facilidade de ler textos e nitidez dos gráficos.
- Elimine brilho e reflexos:
  - Colocando o monitor, para que a sua parte posterior fique virada para a janela ou para qualquer fonte de luz;
  - Minimize a luz ambiente da sala utilizando cortinados, sombras ou persianas;
  - Utilize uma luz na secretária;
  - Altere o ângulo de visualização do monitor;
  - Utilize um filtro para redução do brilho;
  - Utilize um visor de apresentação, como por exemplo um pedaço de cartão estendido a partir da extremidade frontal do topo do monitor;
  - Evite ajustar o monitor para um ângulo de visualização estranho;
- Evite olhar para fontes de luz brilhantes, como por exemplo janelas abertas durante muito tempo;

#### Desenvolva bons hábitos de trabalho;

Implemente os seguintes hábitos de trabalho para tornar a utilização do seu computador mais relaxante e produtiva:

- Faça curtas pausas com regularidade e frequentemente;
- Realize alguns exercícios de alongamento;
- Respire ar fresco o mais frequentemente possível;

Faça exercício regularmente e mantenha um corpo saudável;

\_\_\_\_\_

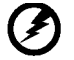

.

Aviso! Não se recomenda a utilização do produto num sofá ou cama. Se tal for impossível, trabalhe durante períodos de tempo curtos, faça intervalos com regularidade e faça alguns alongamentos.

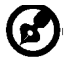

Para mais informações e ajuda na reciclagem, viste os seguintes websites: A nível mundial: <u>http://global.acer.com/about/sustainability.htm</u>

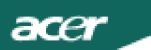

### DESEMPACOTAMENTO

Verifique se os itens abaixo indicados estão na caixa quando a abrir e guarde os materiais de empacotamento para o caso de necessitar de expedir ou transportar o monitor.

Monitor LCD

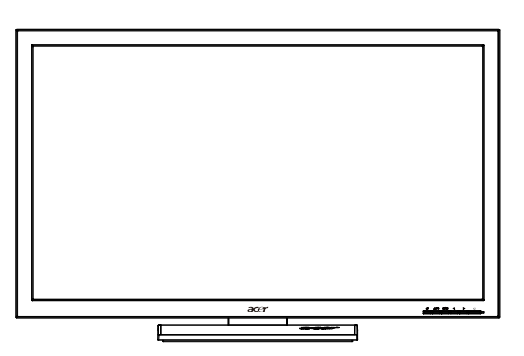

• Cabo de D-Sub

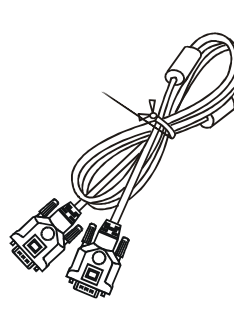

• Cabo de DVI (Modelo de Dupla Entrada)

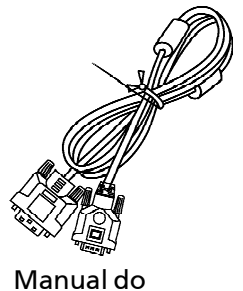

• Cabo de Áudio (Somente Modelo de Entrada Áudio)(Opcional)

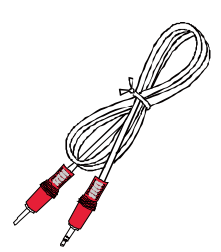

utilizador

 Cabo de alimentação AC

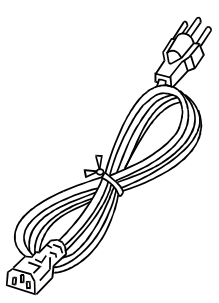

• Cabo de USB (Somente Modelo de Entrada USB)(Opcional)

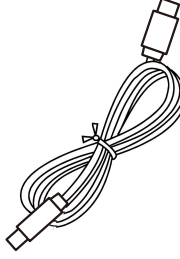

 Guia de configuração rápida

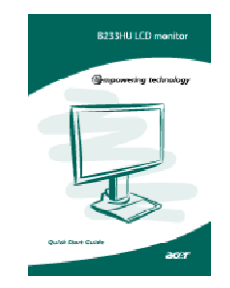

#### INSTALAR/REMOVER A BASE

Instalar: Alinhe a base com o suporte e empurre a base na direcção da parte superior do monitor, depois rode a base no sentido dos ponteiros do relógio. Aperte o parafuso no sentido dos ponteiros do relógio.

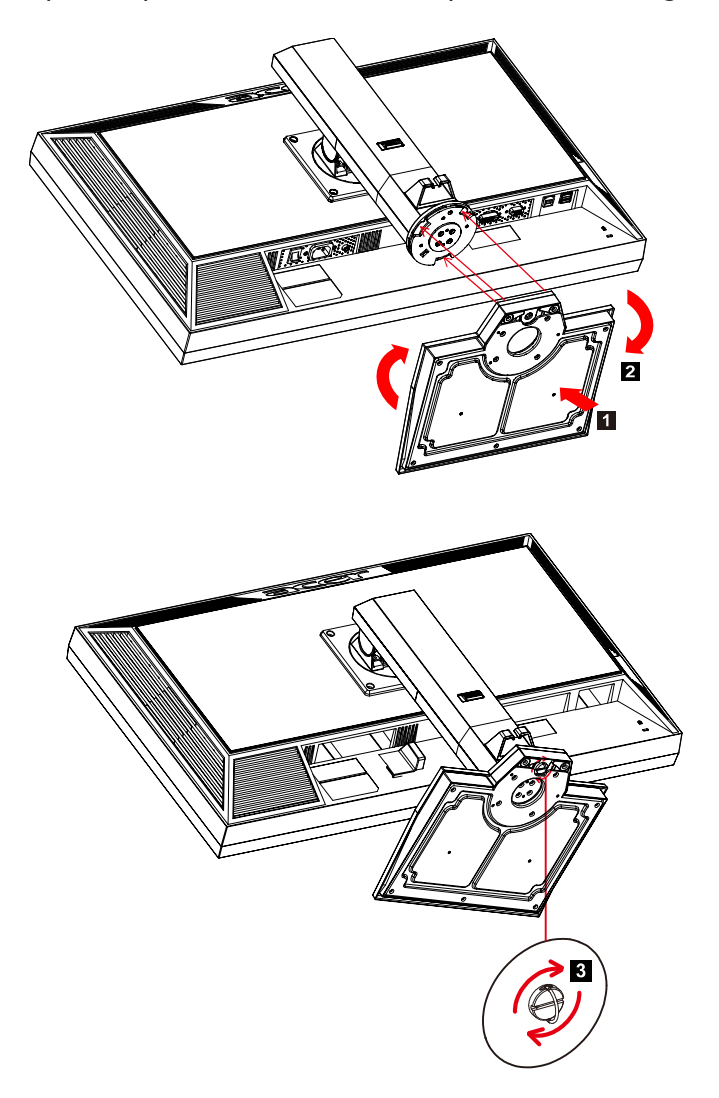

Remover: Para remover a base proceda à operação inversa dos passos descritos anteriormente.

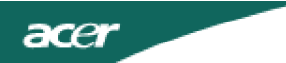

### AJUSTE DA POSIÇÃO DO ECRÃ

Para optimizar a melhor posição de visualização, pode ajustar a altura/ inclinação vertical/inclinação horizontal monitor.

• Ajuste da Altura

Pressione o topo do monitor e desloque o botão de bloqueio para a direita, depois pode ajustar a altura do monitor.

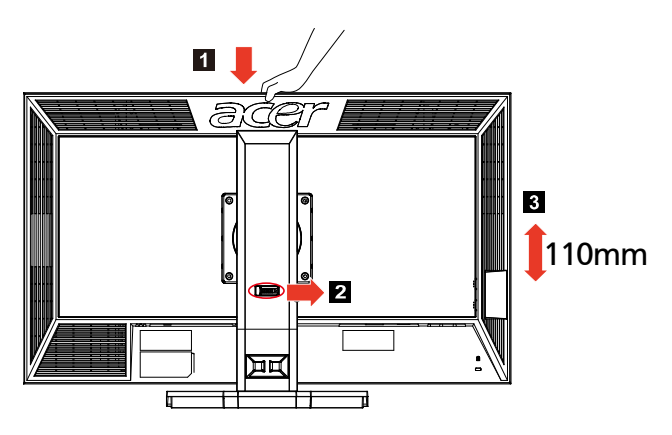

Inclinação Vertical

Por favor veja na ilustração abaixo um exemplo do limite de inclinação vertical.

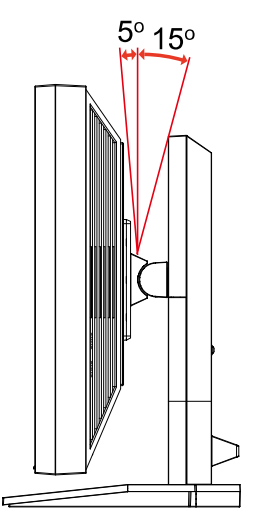

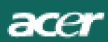

• Inclinação Horizontal

Com o pedestal incluído, pode inclinar o monitor horizontalmente para obter o ângulo de visualização mais confortável.

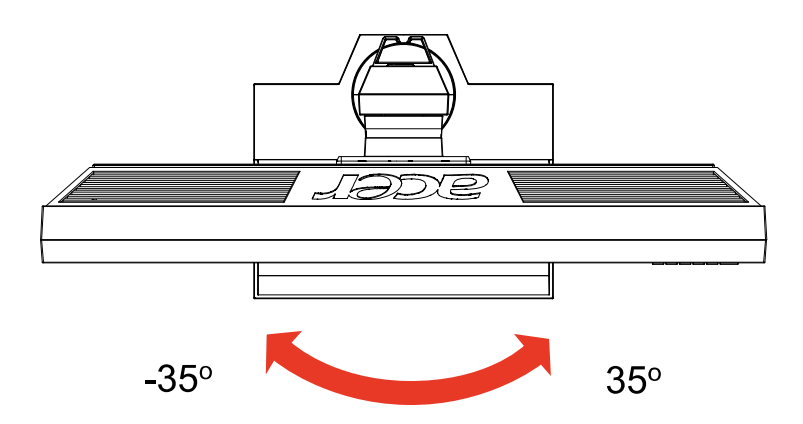

### LIGAÇÃO DO CABO DE ALIMENTAÇÃO

acer

- Primeiro, verifique se o cabo de alimentação que está a utilizar é o tipo requerido para a sua área.
- Este monitor dispõe de uma fonte de alimentação universal que permite que o monitor possa funcionar a 100/120 V AC ou a 220/240 V AC. O utilizador não necessita de realizar qualquer ajuste.
- Ligue uma das extremidades do cabo de alimentação ao conector de alimentação e ligue a outra extremidade o cabo de alimentação numa tomada AC adequada.
- Para os monitores que funcionem a 120 V AC: Utilize um conjunto de cabos UL, com fios do tipo SVT e com uma ficha de 10 A/125 V.
- Para os monitores que funcionem a 220/240 V AC (fora dos E.U.A.): Utilize um conjunto de cabos formado por cabos H05VV-F e com uma ficha de 10 A, 250 V. O conjunto de cabos tem de estar em conformidade com as normas de segurança do país no qual o equipamento vai ser instalado.

### PRECAUÇÕES DE SEGURANÇA

- Não coloque o monitor ou qualquer outro objecto pesado em cima do cabo de alimentação, para evitar a ocorrência de um incêndio ou de um choque eléctrico.
- Não exponha o monitor à chuva, humidade excessiva ou poeira para evitar a ocorrência de um choque eléctrico ou de um incêndio.
- Não tape as ranhuras ou os orifícios do monitor, para permitir uma boa dissipação do calor.

Coloque sempre o monitor num local onde haja adequada ventilação.

- Não coloque o monitor sob um plano de fundo luminoso ou num local onde a luz solar ou outra fonte de luz se reflicta no ecrã do monitor. Coloque o monitor abaixo do nível dos olhos.
- Manuseie o monitor com cuidado quando tiver de o transportar.
- Não risque ou danifique o ecrã.

### LIMPEZA DO MONITOR

Obedeça às linhas de orientação indicadas abaixo quando pretender limpar o monitor.

- Desligue sempre o monitor da corrente eléctrica quando o quiser limpar.
- Utilize o pano macio para limpar o ecrã e o receptáculo do monitor.

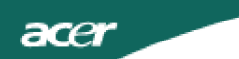

### POUPANÇA DE ENERGIA

O modo de poupança de energia do monitor é activado pelo sinal de controlo do controlador de visualização, como indica o LED de alimentação cor de âmbar.

| Status                         | Anzeige diode |
|--------------------------------|---------------|
| ON (ein)                       | Azul          |
| Modo de poupança<br>de energia | Orange        |

Os estados de poupança de energia manter-se-ão até ser detectado um sinal de controlo ou o teclado ou o rato serem activados. O tempo de recuperação do estado de POUPANÇA DE ENERGIA para o estado ACTIVADO é à volta de 3 segundos.

### DDC

Para facilitar o processo de instalação do monitor, este é Plug and Play. Contudo, o seu PC tem de suportar o protocolo DDC. O DDC ("Display Data Channel") é um protocolo de comunicações através do qual o monitor informa automaticamente o sistema anfitrião da suas capacidades, por exemplo, as resoluções suportadas e o tempo correspondente. Este monitor também suporta a norma DDC2B. ATRIBUIÇÃO DOS PINOS DOS CONECTORES

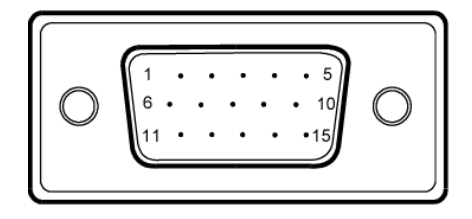

| N° DO<br>PINO | DESCRIÇÃO        | N° DO<br>PINO | DESCRIÇÃO               |
|---------------|------------------|---------------|-------------------------|
| 1.            | Vermelho         | 9.            | +5V                     |
| 2.            | Verde            | 10.           | Terra lógico            |
| 3.            | Azul             | 11.           | Terra do monitor        |
| 4.            | Terra do monitor | 12.           | Dados de série<br>DDC   |
| 5.            | Retorno DDC      | 13.           | Sincronização H         |
| 6.            | Terra R          | 14.           | Sincronização V         |
| 7.            | Terra G          | 15.           | Relógio de série<br>DDC |
| 8.            | Terra B          |               |                         |

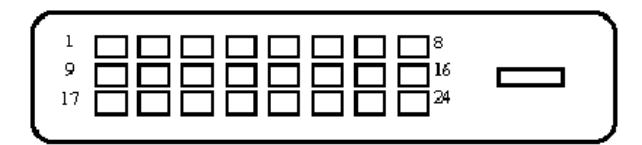

#### Cabo de sinal de apresentação das cores de 24 pinos

| PINO | Significado                | PINO | Significado                                                                         |
|------|----------------------------|------|-------------------------------------------------------------------------------------|
| 1.   | TMDS Dados2-               | 13.  | NC                                                                                  |
| 2.   | TMDS Dados2+               | 14.  | Alimentação +5 V                                                                    |
| 3.   | TMDS Campo de<br>dados 2/4 | 15.  | GND (retorno para<br>sincronização<br>horizontal/sincronização<br>vertical de +5 V) |
| 4.   | NC                         | 16.  | Detecção de<br>desconexão a quente                                                  |
| 5.   | NC                         | 17.  | TMDS Dados0-                                                                        |
| 6.   | Relógio DDC                | 18.  | TMDS Dados0+                                                                        |
| 7.   | Dados DDC                  | 19.  | TMDS Campo de dados<br>0/5                                                          |
| 8.   | NC                         | 20.  | NC                                                                                  |
| 9.   | TMDS Dados1-               | 21.  | NC                                                                                  |
| 10.  | TMDS Dados1+               | 22.  | Campo do relógio<br>TMDS                                                            |
| 11.  | TMDS Campo de<br>dados 1/3 | 23.  | Relógio+ TMDS                                                                       |
| 12.  | NC                         | 24.  | Relógio- DDC TMDS                                                                   |

### Tabela de temporização padrão

| Mode |        | Résolutio | n  |    |
|------|--------|-----------|----|----|
| 1    | VGA    | 640x480   | 60 | Hz |
| 2    | SVGA   | 800x600   | 56 | Hz |
| 3    | SVGA   | 800x600   | 60 | Hz |
| 4    | XGA    | 1024x768  | 60 | Hz |
| 5    | VESA   | 1280x960  | 60 | Hz |
| 6    | SXGA   | 1280x1024 | 60 | Hz |
| 7    | VESA   | 1280x720  | 60 | Hz |
| 8    | WXGA   | 1280x800  | 60 | Hz |
| 9    | WXGA   | 1360x768  | 60 | Hz |
| 10   | WXGA+  | 1440x900  | 60 | Hz |
| 11   | SXGA+  | 1400x1050 | 60 | Hz |
| 12   | WSXGA+ | 1680x1050 | 60 | Hz |
| 13   | UXGA   | 1600x1200 | 60 | Hz |
| 14   | WUXGA  | 1920x1200 | 60 | Hz |
| 15   | WDXGA  | 2048x1152 | 60 | Hz |

### INSTALAÇÃO

acer

Para instalar o monitor no seu sistema anfitrião, faça o seguinte: Passos

1. 1-1 Ligue o cabo de vídeo.

a. Certifique-se de que tanto o monitor como o computador estão desligados.

b. Ligue o cabo de vídeo ao computador.

1-2 Ligue o cabo DVI.(Modelo de Dupla Entrada)

a. Certifique-se de que tanto o monitor como o computador estão desligados.

b. Conecte uma extremidade ao cabo DVI de 24 pinos na parte traseira do monitor e conecte a outra extremidade à porta DVI do computador. 1-3 Cabo HDMI (somente Modelo de Entrada HDMI)

a. Certifique-se de que tanto o monitor como o computador estão desligados.

b. Lique o cabo HDMI ao computador.

- 2. Conecte o Cabo de Áudio(Somente Modelo de Entrada Áudio)(Opcional)
- 3. Conecte o Cabo de USB(Somente Modelo de Entrada USB)(Opcional)
- 4. Ligue o cabo de alimentação.

Ligue o cabo de alimentação ao monitor e, de seguida, a uma tomada AC com terra adequada.

5. Ligar comutador de alimentação principal.

 Ligue o monitor e o computador. Ligue primeiro o monitor e, de seguida, ligue o computador. Esta sequência é muito importante.

 Se o monitor ainda não funcionar correctamente, consulte a secção de resolução de problemas para diagnosticar o problema.

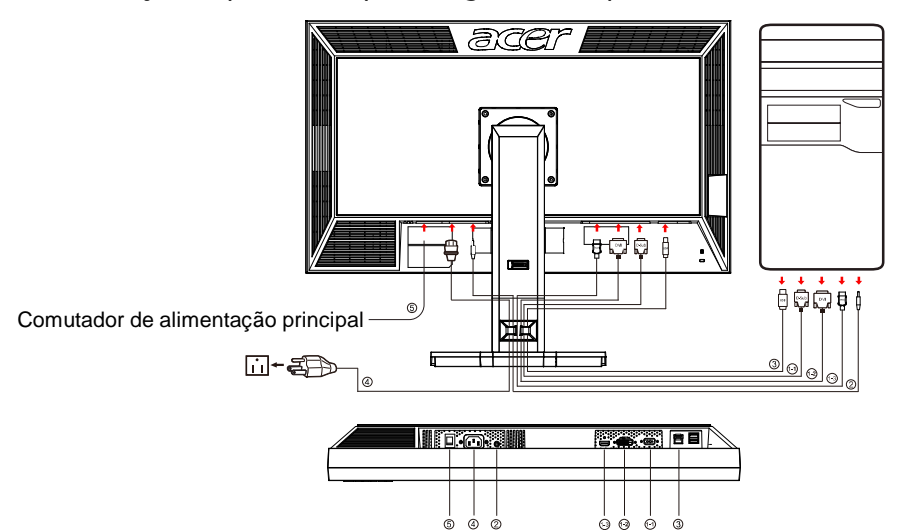

### CONTROLES DO USUÁRIO

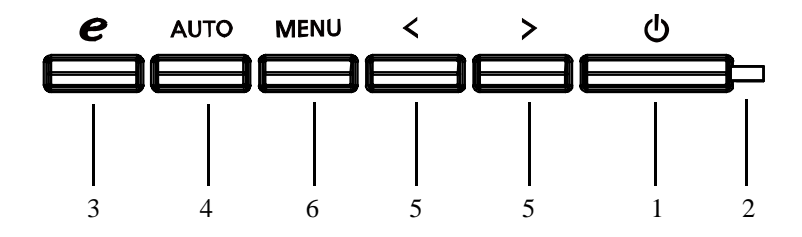

Controle do painel frontal

1. Botão liga/desliga:

Pressione este botão para ligar/desligar o monitor e indicar o status do monitor

2. Indicador de funcionamento:

Acende para indicar que está ligado.

3.Botão Empowering/Sair:

1.) Quando o menu OSD está ativo, este botão funciona como tecla Sair (sair do menu OSD).

2.) Quando o menu OSD está desativado, pressione este botão para selecionar o modo de cenário.

4.Botão Ajuste automático/Sair:

1.) Quando o menu OSD está ativo, este botão funciona como tecla Sair (sair do menu OSD).

 Quando o menu OSD está desativado, pressione o botão por mais de dois segundos para ativar a função de ajuste automático. A função de ajuste automático é usada para configurar as posições horizontal e vertical, o clock, e o foco.

5.</>:

 Com o menu OSD activo,Prima < ou > para seleccionar a função pretendida.Prima < ou > para alterar as definições da função actual.
Com o menu OSD desactivado,Prima < ou > para ajustar o volume.(Somente Modelo de Entrada Áudio)(Opcional)

#### 6. MENU / ENTRAR:

Ative o menu OSD quando o OSD estiver desligado, ou ative/desative a função de ajuste quando o OSD estiver ligado.

### COMO AJUSTAR UMA PROGRAMAÇÃO

- 1. Pressione o botão MENU para ativar a janela OSD.
- 2. Pressione < ou > para selecionar a função desejada.
- 3. Pressione o botão MENU para selecionar a função que deseja ajustar.
- 4. Pressione < ou > para alterar as configuração es da função atual.
- 5. Para sair e salvar, selecione a função exit (sair), Se desejar ajustar qualquer outra função, repita as etapas 2-4.
- •Comportamento do OSD da série P/X.

Quando o utilizador prime o botão "MENU" no painel frontal

| AUTO:Exit | MENU           | J:Enter |     |
|-----------|----------------|---------|-----|
| Acer eCo  | olor Managemer | nt      | — А |
|           | User           | -       | — В |
|           |                |         |     |

- A. Acer eColor Management Se for seleccionado o item "Gestão Acer eColor", aparece o OSD "Acer eColor
- B. UTILIZADOR

Se for seleccionado o item "UTILIZADOR", aparece o OSD padrão

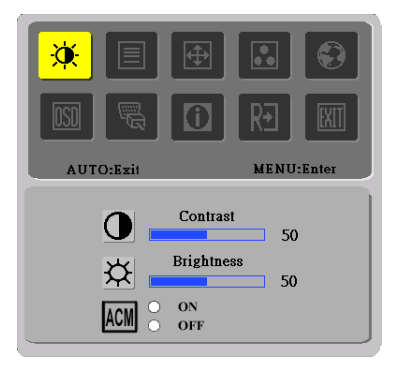

I. Apenas no Modelo Análogo

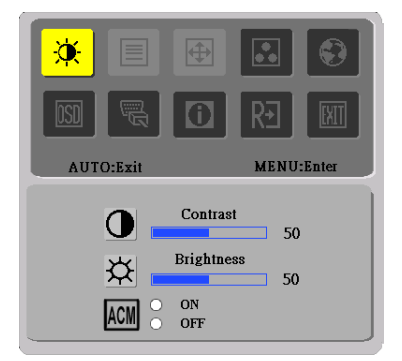

II. Modelo de Dupla Entrada

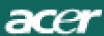

•

### AJUSTANDO O QUADRO A descrição para os LEDS do controle de função

### A. Acer eColor Management

| Ícone do<br>Menu<br>Principal | Ícone de<br>Sub-menu | Ícone de<br>Sub-menu | Descrição                                                                                                    |
|-------------------------------|----------------------|----------------------|----------------------------------------------------------------------------------------------------|
| 2                             | N/D                  | Utilizador           | Definições do utilizador. As definições<br>podem ser reguladas para se adaptarem<br>a qualquer situação                                 |
|                               | N/D                  | Texto                | Com um equilíbrio optimizado entre<br>drilho e contraste, evita esforçovisual. A<br>forma mais confortável de ler texto no<br>ecrã      |
|                               | N/D                  | Standard             | Predefinições. Reflecte a capacidade<br>original do ecrã                                                                                |
|                               | N/D                  | Gráficos             | Realça a cor e os detalhes. As imagens e<br>fotografias aparecem em cores vibrantes<br>e com extrema nitidez                            |
|                               | N/D                  | Filme                | As cenas são apresentadas com o maior<br>dos deralhes. Proporciona fantásticos<br>eefeitos visuais, mesmo em ambientes<br>com pouca luz |

#### B. UTILIZADOR

| Ícone do<br>Menu<br>Principal | Ícone de<br>Sub-menu | Ícone de<br>Sub-menu | Descrição                                                                                                    |
|-------------------------------|----------------------|----------------------|----------------------------------------------------------------------------------------------------|
|                               | •                    | CONTRASTE            | Ajusta o contraste entre a frente e o<br>fundo da imagem da tela.                                                                                      |
| X                             | <mark>☆</mark>       | BRILHO               | Ajusta o brilho do fundo da imagem da<br>tela.                                                                                                    |
|                               | ACM                  | ACM                  | ACM ("Adaptive Contrast Management"-<br>Gestão do contraste adaptativo):<br>Interruptor de ACM LIGADO/DESLIGADO,<br>a predefinição é "OFF" (DESLIGADO) |
|                               |                      | FOCUS                | Ajusta o Foco da imagem. (Este ajuste só<br>funciona com uma fonte de entrada<br>analógica.)                                                           |
|                               |                      | RELÓGIO              | Ajusta a Sincronia da imagem. (Este ajuste<br>só funciona com uma fonte de entrada<br>analógica.)                                                      |

| Ícone do<br>Menu<br>Principal | Ícone de<br>Sub-menu | Ícone de<br>Sub-menu  | Descrição                                                                                          |
|-------------------------------|----------------------|-----------------------|----------------------------------------------------------------------------------------------------|
|                               |                      | Posição-H             | Ajusta la posición horizontal. (Este<br>ajuste só funciona com uma fonte de<br>entrada analógica.) |
|                               |                      | Posição-V             | Ajusta la posición vertical. (Este ajuste<br>só funciona com uma fonte de entrada<br>analógica.)   |
|                               | N/D                  | Quente                | Configura a temperatura da cor<br>para branco quente.                                              |
|                               | N/D                  | Fria                  | Configura a temperatura da cor<br>para branco frio.                                                |
|                               | R                    | Usuário/Ver-<br>melha |                                                                                                    |
|                               | G                    | Usuário<br>Nerde      | Ajusta a intensidade vermelha/<br>verde/ azul.                                                     |
|                               | B                    | Usuário<br>/Azul      |                                                                                                    |
|                               | N/D                  | English               |                                                                                                    |
|                               | N/D                  | 繁體中文                  |                                                                                                    |
|                               | N/D                  | Deutsch               |                                                                                                    |
|                               | N/D                  | Français              | Solossão do vários idiomos                                                                         |
|                               | N/D                  | Español               | Selecção de Varios idiomas.                                                                        |
| <b>S</b>                      | N/D                  | Italiano              |                                                                                                    |
|                               | N/D                  | 简体中文                  |                                                                                                    |
|                               | N/D                  | 日本語                   |                                                                                                    |
|                               | N/D                  | Suomi                 |                                                                                                    |
|                               | N/D                  | Nederlands            | Apenas o OSD na versão EMEA                                                                        |
| N/D                           |                      | Pyccknn               |                                                                                                    |

| Ícone do<br>Menu<br>Principal | Ícone de<br>Sub-menu | Ícone de<br>Sub-menu  | Descrição                                                                                                    |
|-------------------------------|----------------------|-----------------------|----------------------------------------------------------------------------------------------------|
|                               | +□+                  | H.Posicion            | Ajusta la posición horizontal de la imagen.                                                                                                    |
|                               | ₽                    | V.Posicion            | Ajusta la posición vertical de la imagen.                                                                                                    |
|                               | O                    | T. de espera<br>OSD   | Ajusta el tiempo de espera del OSD.                                                                                                    |
|                               | N/A                  | Origem de<br>entrada  | Seleccione o sinal de entrada de entre as<br>seguintes opções: D-Sub, DVI-D ou HDMI                                                                           |
| <mark>a</mark> ill            | N/A                  | Modo de<br>ecrã largo | Seleccione a opção Wide (Largo) para<br>poder aceder aos itens Full screen (Ecrã<br>inteiro) , Aspect ratio (Relação de aspecto)<br>ou 1:1 Mode (Modo 1:1)    |
|                               | N/A                  | DDC/CI                | Utilize as opções ON/OFF<br>(Activar/Desactivar) para activar ou<br>desactivar a função DDC/CI.                                                               |
| <mark>()</mark>               | N/A Información      |                       | Muestra la resolución, frecuencia H/V y<br>puerto de entrada del temporizador de<br>entrada actual.                                                           |
| RÐ                            | N/A                  | Reiniciar             | Borra la configuración antigua de<br>Configuración automática, vuelve a activar<br>la configuración automática y establece la<br>temperatura de color a Frío. |
|                               | N/A                  | Salida                | Guarda los ajustes del usuario y hace<br>desaparecer el menú OSD.                                                                                             |

#### OSD do Acer eColor Management

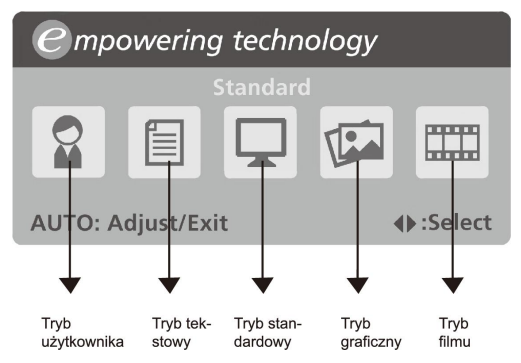

Instruções de funcionamento

Acer eColor Management

Passo 1: Pressione a "tecla @" para abrir o OSD do Acer eColor

Management e aceder ao modos de cenário

Passo 2: Pressione "<" ou ">" para seleccionar o modo

Passo 3: Pressione a "tecla Auto" para confirmar o modo e executar

Auto Adjust (Regulação automática)

#### Funcionalidades e vantagens

| Modo       | Funcionalidades                                                                   | Vantagens                                                                        |
|------------|-----------------------------------------------------------------------------------|----------------------------------------------------------------------------------|
| Standard   | Predefinições                                                                     | Reflecte a capacidade original do ecrã                                           |
| Texto      | Com um equilíbrio optimizado<br>entre brilho e contraste, evita<br>esforço visual | A forma mais confortável de ler texto no ecrã                                    |
| Gráficos   | Realça a cor e os detalhes                                                        | As imagens e fotografias aparecem<br>em cores vibrantes e com extrema<br>nitidez |
| Filme      | As cenas são apresentadas com<br>o maior dos detalhes                             | Proporciona fantásticos efeitos<br>visuais, mesmo em ambientes com<br>pouca luz  |
| Utilizador | Definições do utilizador                                                          | As definições podem ser reguladas<br>para se adaptarem a qualquer<br>situação    |

### RESOLUÇÃO DE PROBLEMAS

Antes de procurar um técnico habilitado para lhe reparar o monitor LCD, leia a lista de resolução de problemas indicada abaixo para ver se consegue descobrir o problema do seu monitor LCD.

### (VGA Mode)

| Problemas       | Estado actual  | Solução                                              |
|-----------------|----------------|------------------------------------------------------|
| Não háimagem    | O LED ESTÁ     | Utilize o menu do OSD para ajustar a                 |
|                 | ACESSO         | luminosidade e o contraste para o máximo             |
|                 |                | oureponha as pré-definições do fabricante.           |
|                 | O LED ESTÁ     | Verifique o interruptor de alimentação.              |
|                 | APAGADO        | Verifique se o cabo de alimentação AC                |
|                 |                | estácorrectamente ligado ao monitor.                 |
|                 | A luz do LED é | Verifique se o cabo de sinal de vídeo                |
|                 | cor-de-âmbar.  | estácorrectamente ligado na traseira do monitor.     |
|                 |                | Verifique se o computador está LIGADO.               |
| O tamanho       | A imagem está  | Verifique se a especificação do adaptador            |
| da imagem não   | instável.      | gráfico e do monitor são compatíveis. Se tal não     |
| é normal ou não |                | acontecer, poderá ser essa a razão do problema.      |
| há imagem.      | Não há imagem, | Utilize o menu do OSD para ajustar a                 |
|                 | está           | RESOLUÇÃO, RELÓGIO, FASE DO                          |
|                 | descentrada    | RELÓGIO, POSIÇÃO H e a POSIÇÃO V                     |
|                 | ou é demasiado | com sinais não-standard.                             |
|                 | pequena ou     | Utilize o menu do OSD, se a imagem não               |
|                 | demasiado      | aparecer em ecrã total e seleccione outra            |
|                 | grande.        | resolução ou outro tempo de refrescamento            |
|                 |                | vertical.                                            |
|                 |                | Espere durante alguns segundos depois de ajustaro    |
|                 |                | tamanho da imagem, antes de alterar oudesligar o     |
|                 |                | cabo de sinal ou DESLIGAR o monitor.                 |
| Som Disforme    | Sem Som, ou    | • Verifique se o cabo de áudio está conectado ao PC  |
| (Somente        | nível de som   | anfitrião                                            |
| Modelo de       | demasiado      | • Verifique se a configuração de volume no PC        |
| Entrada Áudio)  | baixo          | anfitrião está no mínimo e tente aumentar o nível do |
| (Opcional)      |                | volume                                               |

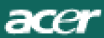

### (DVI Mode)

| Problemas      | Estado actual  | Solução                                              |
|----------------|----------------|------------------------------------------------------|
| Não háimagem   | O LED ESTÁ     | Utilize o menu do OSD para ajustar a                 |
|                | ACESSO         | luminosidade e o contraste para o máximo             |
|                |                | oureponha as pré-definições do fabricante.           |
|                | O LED ESTÁ     | Verifique o interruptor de alimentação.              |
|                | APAGADO        | Verifique se o cabo de alimentação AC                |
|                |                | estácorrectamente ligado ao monitor.                 |
|                | A luz do LED é | Verifique se o cabo de sinal de vídeo                |
|                | cor-de-âmbar.  | estácorrectamente ligado na traseira do monitor.     |
|                |                | Verifique se o computador está LIGADO.               |
| Som Disforme   | Sem Som, ou    | • Verifique se o cabo de áudio está conectado ao PC  |
| (Somente       | nível de som   | anfitrião                                            |
| Modelo de      | demasiado      | • Verifique se a configuração de volume no PC        |
| Entrada Áudio) | baixo          | anfitrião está no mínimo e tente aumentar o nível do |
| (Opcional)     |                | volume                                               |

# **CE** Declaration of Conformity

#### We,

#### Acer Incorporated

8F, 88, Sec. 1, Hsin Tai Wu Rd., Hsichih, Taipei Hsien 221, Taiwan

Contact Person: Mr. Easy Lai Tel: 886-2-8691-3089 Fax: 886-2-8691-3120 E-mail: <u>easy\_lai@acer.com.tw</u>

Hereby declare that:

Product Name: 27"W LCD Monitor Brand Name: Acer Main Model Number: B273HUxxxx Series Model Number:ADFB

Is compliant with the essential requirements and other relevant provisions of the following EC directives, and that all the necessary steps have been taken and are in force to assure that production units of the same product will continue comply with the requirements.

## EMC Directive 2004/108/EC as attested by conformity with the following harmonized standards:

- -. EN55022:2006, AS/NZS CISPR22:2006, Class B
- -. EN55024:1998 + A1:2001 + A2:2003
- -. EN61000-3-2:2006, Class D
- -. EN61000-3-3:1995 + A1:2001+A2: 2005

Low Voltage Directive 2006/95/EC as attested by conformity with the following harmonized standard:

-. EN60950-1:2001 + A11:2004

**RoHS Directive 2002/95/EC on the Restriction of the Use of certain Hazardous Substances in Electrical and Electronic Equipment** 

Year to begin affixing CE marking 2008.

Easy Lai/Manager Regulation, Acer Inc.

<u>Oct. 6, 2008</u> Date

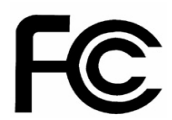

### Federal Communications Commission Declaration of Conformity

This device complies with Part 15 of the FCC Rules. Operation is subject to the following two conditions: (1) this device may not cause harmful interference, and (2) this device must accept any interference received, including interference that may cause undesired operation.

The following local Manufacturer /Importer is responsible for this declaration:

| Product Name:                                               | 27"W LCD Monitor                                                          |
|-------------------------------------------------------------|---------------------------------------------------------------------------|
| Main Model Number:                                          | B273HUxxxx                                                                |
| Series Model Number:                                        | ADFB                                                                      |
| Name of Responsible Party:<br>Address of Responsible Party: | Acer America Corporation<br>333 West San Carlos St.<br>San Jose, CA 95110 |
| Contact Person:                                             | Acer Representative                                                       |
| Phone No.:                                                  | 254-298-4000                                                              |
| Fax No.:                                                    | 254-298-4147                                                              |
|                                                             |                                                                           |